#### 4η Βιομηχανική Επανάσταση & Διαδίκτυο των Πραγμάτων

#### CoolTerm – Καταγραφή Σειριακής Επικοινωνίας

#### CoolTerm Γενικά

- 2
- To <u>CoolTerm [https://coolterm.en.lo4d.com/download]</u> είναι ένα πρόγραμμα εύκολο στην χρήση το οποίο είναι υπεύθυνο για την επικοινωνία μεταξύ του Η/Υ και του υλικού (hardware) που είναι συνδεδεμένο σε αυτόν μέσω σειριακής εισόδου.
- Χρησιμοποιείται από επαγγελματίες και ερασιτέχνες που θέλουν να επιτύχουν την ανταλλαγή δεδομένων με υλικό το οποίο είναι συνδεδεμένο σειριακά (USB) όπως σέρβοελεγκτές, μικροελεγκτές (Arduino κ.α.), συστήματα εύρεσης της γεωγραφικής θέσης (GPS δέκτες), ρομποτικά συστήματα κ.λ.π.
- Παρέχει μια γραφική διεπαφή χρήστη που επιτρέπει την εύκολη αποστολή και λήψη δεδομένων μέσω αυτών των συνδέσεων.
- Κάποια από τα χαρακτηριστικά του είναι:
  - Η δυνατότητα πολλαπλών ταυτόχρονων συνδέσεων.
  - Η εμφάνιση των ληφθέντων δεδομένων σε μορφή απλού κειμένου ή δεκαεξαδική μορφή.
  - Η δυνατότητα αποθήκευσης δεδομένων σε αρχεία κειμένου (txt).
  - Η δυνατότητα αποθήκευσης και ανάκτησης επιλογών σύνδεσης κ.α.

#### CoolTerm Λήψη και Εγκατάσταση

- Για τη λήψη του λογισμικού επιλέγουμε την κατάλληλη έκδοση [<u>https://freeware.the-meiers.org/</u>].
- Έπειτα αποσυμπιέζουμε το περιεχόμενου του αρχείου .zip
- Ανοίγουμε το φάκελο που αποσυμπιέσαμε και τρέχουμε το αρχείο CoolTerm.exe

| 📙   🛃 📙 🖛   CoolTermWind       | 64Bit                                                                                                    |                                 |                   |                                                         |  |
|--------------------------------|----------------------------------------------------------------------------------------------------|---------------------------------|-------------------|---------------------------------------------------------|--|
| File Home Share                | View                                                                                                    |                                 |                   |                                                         |  |
| Pin to Quick access Copy Paste | Cut<br>Copy path<br>Paste shortcut<br>Copy to +<br>Copy<br>to +<br>Copy<br>to +<br>Copy<br>to +<br>Copy<br>to + | e Rename New folder New Vitem • | Properties        | Select all<br>Select none<br>Invert selection<br>Select |  |
|                                | C + Level Disk (C) + CoolTours Win64                                                                            | D:+                             |                   |                                                         |  |
| ← → Υ 🚹 > Inis P               | C > Local Disk (C:) > Cool lerm Wino4                                                                           | ыт                              |                   |                                                         |  |
|                                | Name                                                                                                    | Date modified                   | Туре              | Size                                                    |  |
| 🖈 Quick access                 | CoolTerm Libs                                                                                                   | 20/12/2022 2:48 μμ              | File folder       |                                                         |  |
| 😻 Dropbox                      | CoolTerm Resources                                                                                              | 20/12/2022 2:48 µµ              | File folder       |                                                         |  |
| OneDrive Personal              | Scripting                                                                                                    | 20/12/2022 2:48 µµ              | File folder       |                                                         |  |
| oneDrive - Personal            | 🥃 CoolTerm.exe                                                                                                  | 20/12/2022 2:48 μμ              | Application       | 10.845 KB                                               |  |
| 💻 This PC                      | icudt65.dll                                                                                                    | 20/12/2022 2:48 μμ              | Application exten | 27.325 KB                                               |  |
| 🧊 3D Objects                   | 🗟 icuin65.dll                                                                                                   | 20/12/2022 2:48 μμ              | Application exten | 2.514 KB                                                |  |
| 📃 Desktop                      | 🗟 icuuc65.dll                                                                                                   | 20/12/2022 2:48 μμ              | Application exten | 1.773 KB                                                |  |
| Documents                      | 🗟 msvcp120.dll                                                                                                  | 20/12/2022 2:48 μμ              | Application exten | 645 KB                                                  |  |
| Downloads                      | Smsvcp140.dll                                                                                                   | 20/12/2022 2:48 µµ              | Application exten | 555 KB                                                  |  |
| Music                          | S msvcr120.dll                                                                                                  | 20/12/2022 2:48 μμ              | Application exten | 941 KB                                                  |  |
| Distures                       | ReadMe.txt                                                                                                    | 20/12/2022 2:48 μμ              | Text Document     | 49 KB                                                   |  |
|                                | vccorlib140.dll                                                                                                 | 20/12/2022 2:48 μμ              | Application exten | 328 KB                                                  |  |
| Videos                         | vcruntime140.dll                                                                                                | 20/12/2022 2:48 µµ              | Application exten | 95 KB                                                   |  |
| 🏪 Local Disk (C:)              | vcruntime140_1.dll                                                                                              | 20/12/2022 2:48 μμ              | Application exten | 37 KB                                                   |  |
| 👝 Local Disk (D:)              | Windows System Requirement                                                                                      | 20/12/2022 2:48 μμ              | lext Document     | 1 KB                                                    |  |
| System Reserved (E:)           | XojoGUIFramework64.dll                                                                                          | 20/12/2022 2:48 μμ              | Application exten | 4.006 KB                                                |  |

# CoolTerm Γραφική Διεπαφή

| Untitled_0                                                                    |         | - ( | ⊐ × |
|-------------------------------------------------------------------------------|---------|-----|-----|
| File Edit Connection Macros View Remote Window Help                           |         |     |     |
| $   \square \square \square   \neq \land \land   \square   \land \square   ($ | ?       |     |     |
| New Open Save Connect Disconnect Options Clear Data View H                    | lelp    |     |     |
|                                                                               |         |     |     |
|                                                                               |         |     |     |
|                                                                               |         |     |     |
|                                                                               |         |     |     |
|                                                                               |         |     |     |
|                                                                               |         |     |     |
|                                                                               |         |     |     |
|                                                                               |         |     |     |
|                                                                               |         |     |     |
|                                                                               |         |     |     |
|                                                                               |         |     |     |
|                                                                               |         |     |     |
|                                                                               |         |     |     |
|                                                                               |         |     |     |
|                                                                               |         |     |     |
| COM6 / 9600 8-N-1                                                             | K 🔘 RTS | DTR | OCD |
| Disconnected                                                                  | X CTS   | OSR | RI  |

# CoolTerm Ρυθμίσεις Σύνδεσης

| 🧐 Ur | ntitled_0   |                    |             |             |        |           |          |      |      |     | _     |   | ×   |
|------|-------------|--------------------|-------------|-------------|--------|-----------|----------|------|------|-----|-------|---|-----|
| File | Edit        | Co                 | nnection    | Macros      | View   | Remote    | Window   | Help |      |     |       |   |     |
| ſZİ  | $\square$   |                    | Connect     |             |        |           | Ctrl+K   |      | 0    |     |       |   |     |
| New  | Open        | [                  | Options     |             |        |           | Ctrl+I   | View | Help |     |       |   |     |
|      | _           |                    | Reset Port  |             |        |           |          |      |      |     |       |   |     |
|      |             |                    | Send Seria  | l Break     |        |           | Ctrl+B   |      |      |     |       |   |     |
|      |             |                    | Flush Seria | al Port     |        | Ctrl+     | -Shift+F |      |      |     |       |   |     |
|      |             |                    | Toggle RTS  | 5           |        | Ctrl+Shif | t+Alt+R  |      |      |     |       |   |     |
|      |             |                    | Toggle DTF  | R           |        | Ctrl+Shif | t+Alt+D  |      |      |     |       |   |     |
|      |             | Toggle Break State |             |             |        | Ctrl+Shif | t+Alt+B  |      |      |     |       |   |     |
|      | Send String |                    |             |             |        |           | Ctrl+T   |      |      |     |       |   |     |
|      |             |                    | Send Text/  | Binary File |        | Ctrl+     | -Shift+T |      |      |     |       |   |     |
|      |             |                    | Capture to  | Text/Binary | / File |           | >        |      |      |     |       |   |     |
|      |             | _                  |             |             |        |           |          | ,    |      |     |       |   |     |
|      |             |                    |             |             |        |           |          |      |      |     |       |   |     |
|      |             |                    |             |             |        |           |          |      |      |     |       |   |     |
|      |             |                    |             |             |        |           |          |      |      |     |       |   |     |
|      |             |                    |             |             |        |           |          |      |      |     |       |   |     |
|      |             |                    |             |             |        |           |          |      |      |     |       |   |     |
|      |             |                    |             |             |        |           |          |      |      |     |       |   |     |
|      |             |                    |             |             |        |           |          |      |      |     |       |   |     |
|      |             |                    |             |             |        |           |          |      |      |     |       |   |     |
| 0    | OM6 / 96    | 00.8-              | N-1         |             |        |           |          |      | 🔘 тх |     |       |   | DCD |
| Di   | sconnect    | ted                |             |             |        |           |          |      | RX   | CTS | O DSF | 2 | RI  |

# CoolTerm Ρυθμίσεις Σύνδεσης

| Connection Options (Untitl                                                                                                    | <sub>ed_0)</sub> H ဓပံဂ                                                                                                    | οα που είναι συνδεδεμένος                                                                                                    | Connection Options (Untitle                                                                                                    | ed_0)                                                                                                    |
|----------------------------------------------------------------------------------------------------|----------------------------------------------------------------------------------------------------|----------------------------------------------------------------------------------------------------|----------------------------------------------------------------------------------------------------|----------------------------------------------------------------------------------------------------|
| Connection Options (Untitl<br>Serial Port<br>Terminal<br>Data Handling<br>Receive<br>File Capture<br>Transmit<br>Fonts<br>Toolbar<br>Miscellaneous | ed_0) Η Θύγ<br>O Arc<br>Serial Port Options<br>Port:<br>Baudrate:<br>Data Bits:<br>Parity:<br>Stop Bits:<br>Flow Control:            | Οα που είναι συνδεδεμένος         duino στον Η/Υ.         COM6         9600         8         None         1         CTS         DTB      | Connection Options (Untitle<br>Serial Port<br>Terminal<br>Data Handling<br>Receive<br>File Capture<br>Transmit<br>Fonts<br>Toolbar<br>Miscellaneous | ed_0)  Receive Options  Loop back received data  Ignore receive signal framing errors  Ignore break conditions  Receive Buffer Size:  10000  Add timestamps to received data  Type: Date and Time |
|                                                                                                    | <ul> <li>✓ Software Support</li> <li>✓ Block Keystroke</li> <li>Initial Line States w</li> <li>O DTR On</li> <li>O RTS On</li> </ul> | DTR<br>XON<br>orted Flow Control<br>es while flow is halted<br>when Port opens:<br>DTR Off<br>RTS Off<br>e-Scan Serial Ports<br>Cancel OK |                                                                                                    | Wait for line ending         Help         Cancel       OK                                                                                                    |

#### CoolTerm Ρυθμίσεις Σύνδεσης και Καταγραφή

| Connection Ontions (Untit)                                               | 🤤 Ui                                                                                                    | Untitled_0 * |                       |               |                                                                                                    |                                                                                           |      |                                          |                                                                                   |                        |                  |                           | ×              |    |
|--------------------------------------------------------------------------|----------------------------------------------------------------------------------------------------|--------------|-----------------------|---------------|----------------------------------------------------------------------------------------------------|-------------------------------------------------------------------------------------------|------|------------------------------------------|-----------------------------------------------------------------------------------|------------------------|------------------|---------------------------|----------------|----|
| Connection Options (Until                                                | led_0)                                                                                                    | File         | Edit                  | Co            | nnection                                                                                                    | Macros V                                                                                  | /iew | Remote                                   | Window                                                                            | Help                   |                  |                           |                |    |
| Serial Port<br>Terminal<br>Data Handling                                 | Capture File Options<br>Capture Format: Raw Data ~                                                                                                    | New          | Open                  |               | Connect<br>Options                                                                                                    |                                                                                           |      |                                          | Ctrl+K<br>Ctrl+I                                                                  | View                   | ?<br>Help        |                           |                |    |
| Receive<br>File Capture<br>Transmit<br>Fonts<br>Toolbar<br>Miscellaneous | <ul> <li>☐ Format Hexadecimal Data</li> <li>☐ Add timestamps to captured data</li> <li>Type: Date and Time ✓</li> <li>☐ Wait for termination string</li> <li>Termination String (Hex): OD 0A</li> <li>☐ Retain termination string</li> <li>☐ Capture Transmit Data</li> <li>☐ Add RX/TX Labels</li> <li>☑ Leave File open while capturing</li> <li>☐ Autostart on open</li> <li>Capture File Location:</li> <li>C:\CoolTermWin64Bit\</li> <li></li> <li>☐ Append to auto capture file</li> <li>Auto Capture File Name:</li> <li>Leave blank for default file name</li> </ul> |              |                       |               | Reset Port<br>Send Seria<br>Flush Seria<br>Toggle RTS<br>Toggle DTF<br>Toggle Bre<br>Send Strin<br>Send Text/<br>Capture to | t<br>al Break<br>al Port<br>S<br>R<br>eak State<br>ng<br>/Binary File<br>o Text/Binary Fi | le   | Ctrl+Shi<br>Ctrl+Shi<br>Ctrl+Shi<br>Ctrl | Ctrl+B<br>+Shift+F<br>ft+Alt+R<br>ft+Alt+D<br>ft+Alt+B<br>Ctrl+T<br>+Shift+T<br>> | Start<br>Pause<br>Stop | Ctrl+<br>Ctrl+S  | Ctrl+R<br>Alt+R<br>hift+R |                |    |
|                                                                          |                                                                                                    | T Di         | OM6 / 96<br>isconnect | 00 8-1<br>ted | N-1                                                                                                    |                                                                                           |      |                                          |                                                                                   |                        | TX 🔘 R<br>RX 🔘 C | TS D'<br>TS D             | ir ()<br>Sr () | RI |

#### CoolTerm Αρχείο καταγραφής

 Αποθηκεύουμε το αρχείο καταγραφής στο φάκελο που έχουμε στήσει την ιστοσελίδα ούτως ώστε να μπορεί να φορτωθεί εύκολα μέσω της εντολής iframe στο index.html

| 🗐 Capture to Text Fil  | e         |                    |                  |            |              |         |             |               |      | ×  |
|------------------------|-----------|--------------------|------------------|------------|--------------|---------|-------------|---------------|------|----|
| ← → • ↑ <mark> </mark> | → This    | PC → Local Disk (C | :) > inetpub > v | www.root > | testpage     | ~       | ۹. 5        | Search testpa | ige  |    |
| Organize 🔻 Ne          | w folder  |                    |                  |            |              |         |             |               | · •  | ?  |
| This PC                | ^         | Name               | ^                |            | Date modifie | ed      | Туре        | Size          |      |    |
| 🧊 3D Objects           |           | data.txt           |                  |            | 14/11/2023 1 | 0:39 µµ | Text Docume | ent           | 1 KB |    |
| 📃 Desktop              |           |                    |                  |            |              |         |             |               |      |    |
| Documents              |           |                    |                  |            |              |         |             |               |      |    |
| 👆 Downloads            |           |                    |                  |            |              |         |             |               |      |    |
| 👌 Music                |           |                    |                  |            |              |         |             |               |      |    |
| Pictures               |           |                    |                  |            |              |         |             |               |      |    |
| Videos                 |           |                    |                  |            |              |         |             |               |      |    |
| 🏪 Local Disk (C:       | )         |                    |                  |            |              |         |             |               |      |    |
| 🕳 Local Disk (D:       | ) 🗸       |                    |                  |            |              |         |             |               |      |    |
| File name              | data.txt  | •                  |                  |            |              |         |             |               |      | ~  |
| Save as type:          | Text File | (* +v+)            |                  |            |              |         |             |               |      | -  |
| Save as type:          | lext File | :()                |                  |            |              |         |             |               |      | ~  |
| ∧ Hide Folders         |           |                    |                  |            |              |         |             | Save          | Canc | el |

#### CoolTerm Παράδειγμα καταγραφής (1)

#### 9

Αρχικά, ανοίγουμε το IDE του Arduino, και φορτώνουμε στον μικροελεγκτή τον επιθυμητό κώδικα.

| 👳 serial_capture_coolterm   Arduino 1.8.16                                                    | - 🗆 X                                                                                                    |
|-----------------------------------------------------------------------------------------------|----------------------------------------------------------------------------------------------------|
| File Edit Sketch Tools Help                                                                   |                                                                                                    |
|                                                                                               | Provincial and the second second second second second second second second second second second second second s                                                                                                    |
| serial_capture_coolterm                                                                       |                                                                                                    |
| <pre>int i=1;<br/>void setup() {    Serial.begin(9600); } void loop()</pre>                   | Στην πιο πρόσφατη έκδοση του CoolTerm, επιλέγοντας να καταγράφει και την ημερομηνία στο αρχείο txt, δημιουργεί νέα γραμμή (στο txt) για την κάθε μέτρηση από μόνο του το πρόγραμμα.                                                                                                    |
| <pre>{    Serial.print("Measurement ");    Serial.print(i);    delay(3000);    i=i+1; }</pre> | Επομένως αν χρησιμοποιηθεί η εντολή Serial.println() μπορεί<br>να υπάρχει μία κενή γραμμή. Αυτό βέβαια εξαρτάται από τις<br>ρυθμίσεις της εκάστοτε έκδοσης του CoolTerm. Οπότε ο<br>χρήστης χρησιμοποιεί τις αντίστοιχες εντολές σε κάθε<br>περίπτωση, δηλαδή, Serial.print() ή Serial.println(). |

#### Done uploading

Sketch uses 1896 bytes (5%) of program storage space. Maximum is 32256 bytes. Global variables use 200 bytes (9%) of dynamic memory, leaving 1848 bytes for local variables.

# CoolTerm Παράδειγμα καταγραφής (2)

#### 10

Εμφάνιση κειμένου και μεταβλητών με χρήση μίας εντολής Serial.print() ή Serial.println().

| 🥯 serial_capture_coolterm   Arduino 1.8.16                                                                                                    | - D X                                                                                                    |
|----------------------------------------------------------------------------------------------------|----------------------------------------------------------------------------------------------------|
| File Edit Sketch Tools Help                                                                                                    |                                                                                                    |
|                                                                                                    |                                                                                                    |
| serial_capture_coolterm                                                                                                    |                                                                                                    |
| <pre>int i=1, j=2;<br/>void setup() {     Serial.begin(9600); } void loop() {     Serial.print((String)"Μέτρηση "+i+" Με     delay(3000);     i=i+1, j=i+1;</pre> | Αντιμετωπίζουμε την εμφάνιση ως συμβολοσειρά<br>(String) και κάνουμε συνένωση (concatenation)<br>χρησιμοποιώντας το σύμβολο +<br>έτρηση "+j); |
| }                                                                                                    | · · · · · · · · · · · · · · · · · · ·                                                                                                    |
|                                                                                                    |                                                                                                    |
| Sketch uses 3442 bytes (10%) of program                                                                                                    | storage space. Maximum is 32256 bytes.                                                                                                    |
| Global variables use 216 bytes (10%) of                                                                                                    | dynamic memory, leaving 1832 bytes for local variables.                                                                                       |
| ٢                                                                                                    | >                                                                                                    |
| e                                                                                                    |                                                                                                    |

# CoolTerm

#### Παράδειγμα καταγραφής

×

| 🧐 Untit                                                                                                    | ed_0                                                         | *                                                                                                    |                                                                                                    |                                                                                                    |                                                                                                    |         |            |      |           | _ |  |
|----------------------------------------------------------------------------------------------------|--------------------------------------------------------------|----------------------------------------------------------------------------------------------------|----------------------------------------------------------------------------------------------------|----------------------------------------------------------------------------------------------------|----------------------------------------------------------------------------------------------------|---------|------------|------|-----------|---|--|
| File I                                                                                                    | dit                                                          | Connec                                                                                                    | tion                                                                                                    | Macros                                                                                                    | View                                                                                                    | Remote  | Window     | Help |           |   |  |
| New O                                                                                                    | pen                                                          | Gave Save                                                                                                    | Conne                                                                                                    | ect Discor                                                                                                    | nect                                                                                                    | Options | Clear Data | View | ?<br>Help |   |  |
| 2023-11-<br>2023-11-<br>2023-11-<br>2023-11-<br>2023-11-<br>2023-11-<br>2023-11-<br>2023-11-<br>2023-11-<br>2023-11-<br>2023-11-<br>2023-11-<br>2023-11-<br>2023-11-<br>2023-11-<br>2023-11-<br>2023-11-<br>2023-11-<br>2023-11-<br>2023-11-<br>2023-11-<br>2023-11- | 20 2<br>20 2<br>20 2<br>20 2<br>20 2<br>20 2<br>20 2<br>20 2 | 23:08:59<br>23:09:02<br>23:09:05<br>23:09:08<br>23:09:11<br>23:09:14<br>23:09:20<br>23:09:23<br>23:09:23<br>23:09:23<br>23:09:32<br>23:09:35<br>23:09:35<br>23:09:44<br>23:09:44<br>23:09:44<br>23:09:50<br>23:09:55<br>23:09:56<br>23:09:59 | > H<br>> H<br>> M<br>> M<br>> M<br>> H<br>> M<br>> M | leasuremen<br>leasuremen<br>leasuremen | nt 1<br>nt 2<br>nt 3<br>nt 4<br>nt 5<br>nt 6<br>nt 7<br>nt 8<br>nt 9<br>nt 10<br>nt 11<br>nt 12<br>nt 13<br>nt 14<br>nt 15<br>nt 16<br>nt 17<br>nt 18<br>nt 19<br>nt 10<br>nt 11<br>nt 12<br>nt 13<br>nt 14<br>nt 12<br>nt 13<br>nt 14<br>nt 12<br>nt 10<br>nt 10<br>nt |         |            |      |           |   |  |
| 2023-11-<br>2023-11-                                                                                                    | 20 2<br>20 2                                                 | 23:10:02<br>23:10:05                                                                                                    | > M<br>> M                                                                                                    | leasuremen<br>leasuremen                                                                                                    | nt 22<br>nt 23                                                                                                    |         |            |      |           |   |  |

Έπειτα, έχοντας κάνει τις απαραίτητες ρυθμίσεις στο CoolTerm πατάμε **Connect**.

Eival σημαντικό να εκκινήσουμε και την καταγραφή των δεδομένων στο txt αρχείο (Connection  $\rightarrow$  Capture to Text  $\rightarrow$  Start).

Τα ίδια δεδομένα βλέπουμε και στο txt αρχείο που δημιουργήσαμε (data.txt)

Για να μπορεί να εμφανίζει ελληνικούς χαρακτήρες κατά την καταγραφή πρέπει να επιλέξουμε:

File Capture  $\rightarrow$  Capture Format  $\rightarrow$  Plain Text

Data Handling  $\rightarrow$  Text Encoding  $\rightarrow$  UTF-8